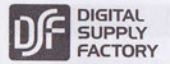

型番:PC-SCRW-06 品番:01-3202

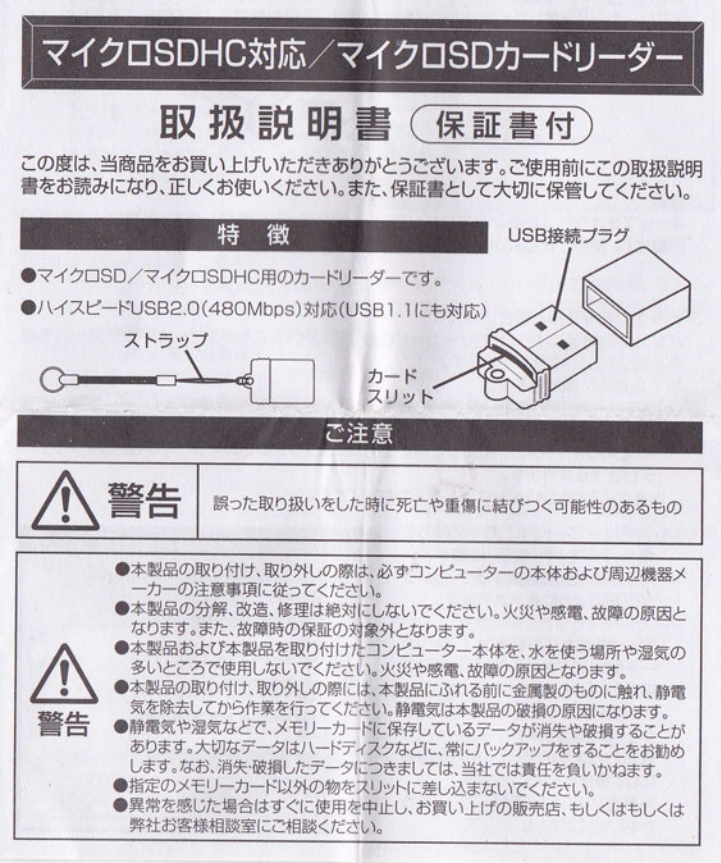

## ご使用方法

## 1.メモリーカードの差込み

メモリーカードは差し込む向きが決まっています。下記を参照し、端子の向きを正しく、まっ すぐに差し込んでください。

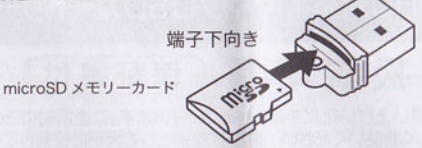

## 2.接続

キャップをはずし、USBプラグをパソコンのUSBポートに接続します。自動的に本製品が 認識され、使用できるようになります。

3.データの読み込みと書き込み

パソコンの設定により、メモリーカードを差し込んだ時、自動的にウィンドウが開かれる場 合と開かれない場合があります。

3-1.自動的に開かれる場合

(a)メモリーカード内にデータが無い場合、そのメモリーカード自体のフォルダーが開かれます。そこにデータを書き込む場合は、書き込むデータをマウスのクリックボタンを押したまま、このウィンドウの中に持ってきて、クリックボタンを離します(ドラッグ&ドロップ)。データが書き込まれます。

※書き込み中はメモリーカードを抜かないでください。

(b)メモリーカード内にデータがある 場合、「再生」や「表示」に関するい くつかの項目を選択するウィンドウ が下記のように表示されます。

データを書き込む場合は、「フォルダ ーを開いてファイルを表示する」を 選択し、「OK」をクリックします。( Windows7、Vistaではその項目を クリックします)メモリーカード内が 表示されますので、上の(a)と同様 にして書き込みでください。 ※書き込み中はメモリーカードを抜 かないでください。

| <ul> <li>         ・・・・・・・・・・・・・・・・・・・・・・・・・・・・・</li></ul> | C C & 7 |
|-----------------------------------------------------------|---------|
| マン・ジョーを表示する<br>Windows ビクチャと FAX ビューア使用                   | 6-19 X  |
| 画像をED影する<br>写典のED影りィザード使用                                 |         |
| 写真を表示、検索、補正および共有<br>Adobe Photoshop Album Mini使用          |         |
| フォルグを開いてファイルを表示する<br>エクスプローラ使用                            |         |

3-2.自動的に開かれない場合

「マイコンピュータ」(Windows Vistaでは「コンピューター」)をダブ ルクリックすると、以下のようなウィ ンドウが開かれます。

中にあります、当「リムー」、「ブルディ スク」をダブルクリックすると、メモリ ーカード内が表示されます。データ を書き込む場合は、3-1の(a)と同 様にして書き込んでください。

|                                                                                   |                                       |                                                                                 | a a a |
|-----------------------------------------------------------------------------------|---------------------------------------|---------------------------------------------------------------------------------|-------|
| 311 · 0 · 3 4                                                                     | Dan Sonn III-                         | Call Sol Sal                                                                    | RDa   |
| 92744420<br>927498048341<br>92740480488<br>92740480488<br>92874270                | C CENCLOSED                           | ()<br>()<br>()<br>()<br>()<br>()<br>()<br>()<br>()<br>()<br>()<br>()<br>()<br>( |       |
| D 2740-9 189<br>D 2740-9 189<br>D 24 26204<br>D 24 2662-2<br>102 24 2662-2<br>202 | · · · · · · · · · · · · · · · · · · · | () where 8792()                                                                 |       |
| 81.293.7                                                                          | •                                     |                                                                                 |       |
|                                                                                   |                                       |                                                                                 |       |

- 4.カードリーダーの取外し
  - 4-1.Windows XPの場合
  - (1)当カードリーダーに関連しているすべてのデータ・アプリケーションソフトを終了させます。
  - (2)パソコン右下のタスクパーの中のアイコンをクリックします(アイコンの表示が無い場合は「隠れたインジケータ」をクリックします)。
  - (3)「USB大容量記憶装置デバイスードライブ(G)を休止します」と表示されます(アルファ ベットはGでない場合もあります)。その表示部をクリックし、「USB大容量記憶装置デバ イスは安全に取り外すことができます」と表示されましたら、取り外してください。他の USB装置を使用している場合、複数表示されることがあります。マイコンピュータで休 止するドライブ名を確認してから実行してください。

4-2.Windows7, Vistaの場合

- (1)当カードリーダーに関連しているすべてのデータ・アプリケーションソフトを終了させます。
- (2)「コンピューター」を開き、その開かれたウィンドウの中の、「リムーバブルディスク」を右 クリックします。
- (3)表示された項目の中から「安全な取り外し」(Windows7では「取り外し」)を選択しクリックしてください。
- (4)ウィンドウからその「リムーバブルディスク」が消えて安全に取り外せるようになります。

5.メモリーカードの取り出し

取り外したカードリーダーから、カードを取り出してください。

※記載されている製品名等は、それぞれのメーカーの商標又は登録商標です。

## 保証

取扱説明書、本体貼付ラベル等の注意書に従った使用状態で、保障期間内に故障した場合のみ無料修理いたします。

1

2.保証期間内でも次の場合には有料修理となります。

(イ)使用上の誤り、または、自己修理、分解、調整、改造等による故障及び損傷

(ロ)お買い上げ後の輸送、移動、落下等による故障及び損傷

(ハ)火災、地震、水害、落雷、その他の天災地変、公害、塩害、異常電圧、水掛かり等による故障及び損傷

(二)消耗または摩耗した部品、付属品の交換

(木)本書のご提示がない場合

(ヘ)本書にお買い上げ年月日、お客様名、販売店名の記入のない場合、あるいは文字を書き変えられた場合( 但し、販売シールや領収証でも未記入項目の代用となります。)

(ト)商品本来の用途以外に使用された場合の故障及び損傷

(チ)一般家庭用以外(例:業務用、または業務用に準ずる使用方法)で使用された場合の故障及び損傷

3.ご贈答、ご転居等で本保証書に記入のお買い上げ販売店に修理をご依頼になれない場合は、弊社修理後相談 センターにお問い合わせください。

4.本書は日本国内においてのみ有効です。This warranty is valid only in Japan.

5.本書は再発行いたしませんので紛失しないよう大切に保管してください。

| 商品名:マイクロSDカードリーダー |           |   | リーダ | - Samo | 型番:PC-SCRW-06 品番:01-3202 |
|-------------------|-----------|---|-----|--------|--------------------------|
| ★お買い上げ日 年 月 日 保証期 |           |   | 月   | B      | 保証期間:1年間(お買い上げ日から)       |
| お客様               | ★お名前      |   |     |        | ★ご住所(〒 - )<br>電話 ( )     |
| 販売店               | ★住所·店名·電話 | 舌 |     |        |                          |
| 修理Xモ              |           |   |     |        |                          |

(注)★印欄に記入のない場合は無効となりますので、必ずご確認ください。

※この保証書は、本書に明示した期間、条件のもとにおいて無料修理をお約束するものです。

※この保証書によって保証書を発行している者(保証責任者)、及びそれ以外の事業者に対するお客様の法律上の権利 を制限するものではありません。

※保障期間経過後の修理についてご不明の場合は、お買上げの販売店または弊社修理ご相談センターにお問い合わせください。

※お客様にご記入いただいた保証書の内容は、保証期間内のサービス活動及びその後の安全点検活動のために 記載内容を利用させて頂く場合がございますので、ご了承ください。

| ②開設 株式会社オーム電機                 |                                                    |  |  |
|-------------------------------|----------------------------------------------------|--|--|
| 〒342-8502 埼玉県吉川市旭3-8          | 製品に関するお問い合わせは お客様相談室 へ                             |  |  |
| http://www.ohm-electric.co.jp | <ul> <li>●通話料無料</li> <li>●携帯・IP・公衆電話からは</li> </ul> |  |  |
| 修理に関するご相談は 修理ご相談センターへ         | 0120-963-006 048-992-2735                          |  |  |
| 電話<br>受付<br>生・日・祝日及び年末年始は除きます | 電話<br>受付<br>※日曜・祝日及び年末年始は除きます                      |  |  |

01-3202 A